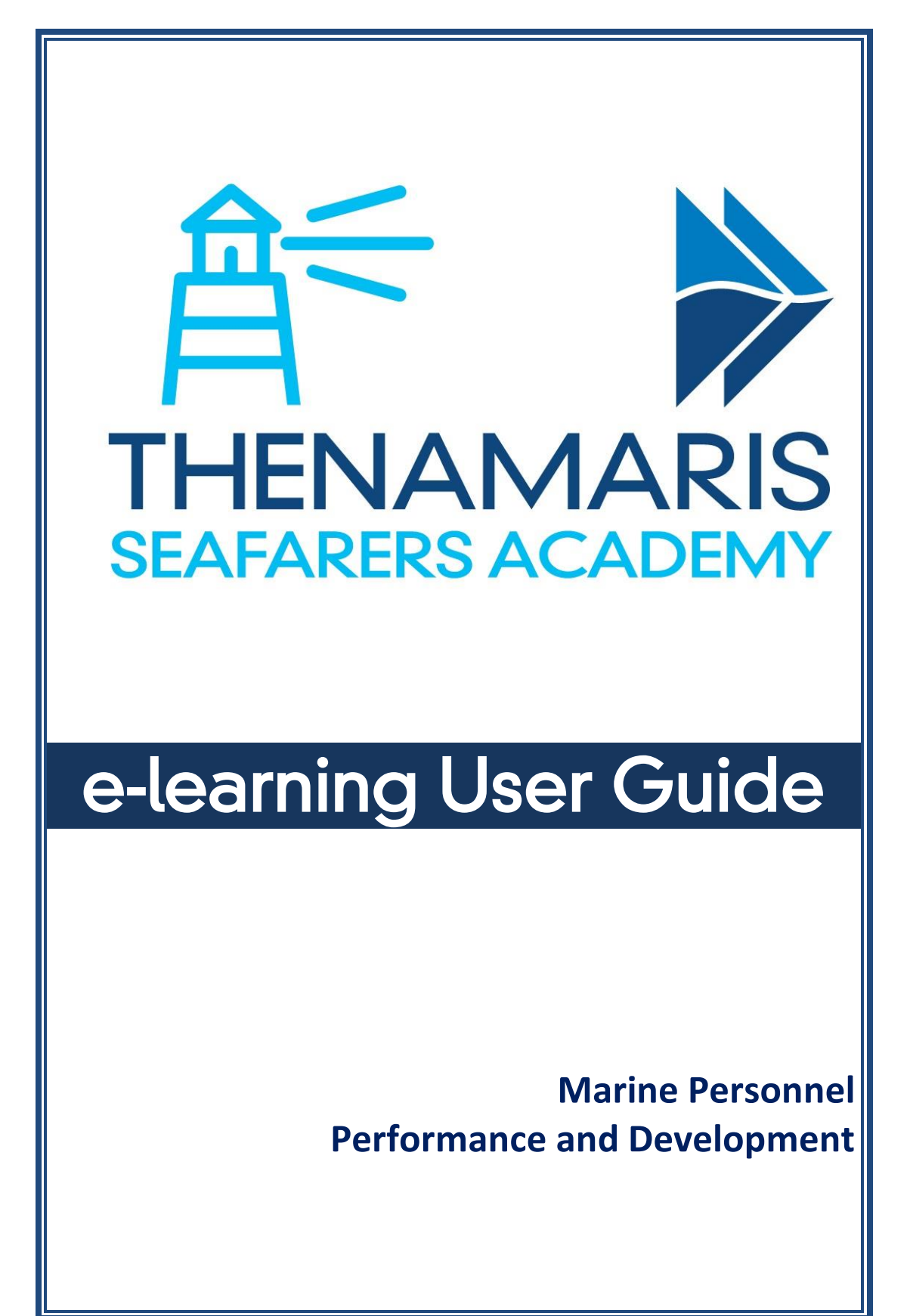

#### May 2020

# Table of contents

| General Information    | . 2 |
|------------------------|-----|
| Minimum requirements   | . 3 |
| Login                  | . 4 |
| Home page              | . 5 |
| Course Area page       | . 6 |
| Training module screen | . 9 |

#### **General Information**

The **Thenamaris Seafarers Academy (TSA) e-learning** is a remote learning platform that is available to all Thenamaris seafarers, either when serving on-board the vessels managed by Thenamaris, or while on leave.

The TSA e-learning supplements the classroom training delivered in the context of Thenamaris Seafarers Academy, by providing a wide variety of e-courses. E-courses address the learning objectives in a condensed way and their content typically comes in the form of short videos, slide-shows, narrated presentations, etc. Their duration usually ranges from a few minutes to a few hours.

When on-board, the TSA e-learning operates through the vessels' wi-fi network -i.e. without using their internet connection. Users can access and view the e-courses from any spot of the vessel, through any personal portable electronic devices like laptops, tablets, smartphones, etc., even of minimum hardware and software specifications.

When ashore, the TSA e-learning works through the internet, and users can login with the same credentials as on-board.

The content of the TSA e-learning covers a broad range of Thenamarisspecific systems and technical courses, as well as a spectrum of industry and makers-specific topics. The platform is continuously enriched with more e-courses, in line with the company's running needs and the shipping industry's developments.

# **Minimum requirements**

The platform operates with the following minimum software requirements:

#### Desktop or laptop PCs:

- 1. Web Browser:
  - a. Internet Explorer 11.0 or newer version,
  - b. Firefox 40.0 or newer version,
  - c. Google Chrome 40.0 or newer version.
- 2. Adobe Flash Player: version 12 or newer.
- 3. Screen resolution: 1024x768.

#### Portable devices (smartphones, tablets, etc.):

- 1. Web Browser:
  - a. Google Chrome 40.0 or newer
  - b. Apple Safari 8 or newer
- 2. Small screen size and touch mobile device may have an impact on course experience.

**NOTE:** course compatibility with mobile devices varies based on course content.

# Login

Follow below steps to access and login to the **Thenamaris Academy e-**learning:

- 1. Type the following on your browser's address bar:
  - a. When onboard: 192.168.1.22.
  - b. When ashore: <u>https://thenamaris.sqlearn.com/</u>
- Insert your 6-digit Seaman Code number both on Username and Password fields.
- 3. Click on the *Login* button.
- 4. In case you have forgotten or lost your password click on *Lost password?* button.

| Help                                                            |
|-----------------------------------------------------------------|
|                                                                 |
| Welcome to Thenamaris Seafarers Academy e-learning platform     |
| 2<br>4<br>Login<br>2<br>4<br>Login<br>Lost password?<br>4       |
| ©2017 THENAMARIS. How shipping should be. Developed by SQLearn. |

# Home page

Upon successful Login, you get to the **Home** page of the platform. Below sections are available on Home page:

- 1. *Help*: provides access to this User Guide.
- 2. Top *Menu*: provides navigation options: *Home* and *Logout*.
- 3. *Breadcrumb*: displays the path to the page displayed.
- 4. Left Menu: provides navigation options: Home and Logout.
- Welcome text: provides useful general information on Thenamaris Seafarers Academy, and the e-learning platform. Click on read more button to expand the full text
- Personal Training Record: displays available courses assigned to a user according to his rank. The courses are separated in: Completed and Pending. The courses are also categorized as:
  - a. Thenamaris Technical courses: courses related to various aspects of daily work onboard Thenamaris vessels.
  - b. Industry & Makers' material: courses related to shipping industry general standards and requirements, Charterers' material and initiatives, various equipment manufacturers' manuals, etc.
  - c. **Thenamaris Systems' Tutorials:** courses related to internal systems and processes like the P&D system, etc.

Courses are indicated as:

- R=Required, i.e. necessary to be completed within a 3year period
- D=Desired, i.e. necessary to be completed at users' earliest convenience

Click on a course title to get to the relevant **Course Area**.

7. *Manage Password*: provides the option *Change Password*, through which the user can modify his password

#### Theanamaris Seafarers Academy e-learning User Guide

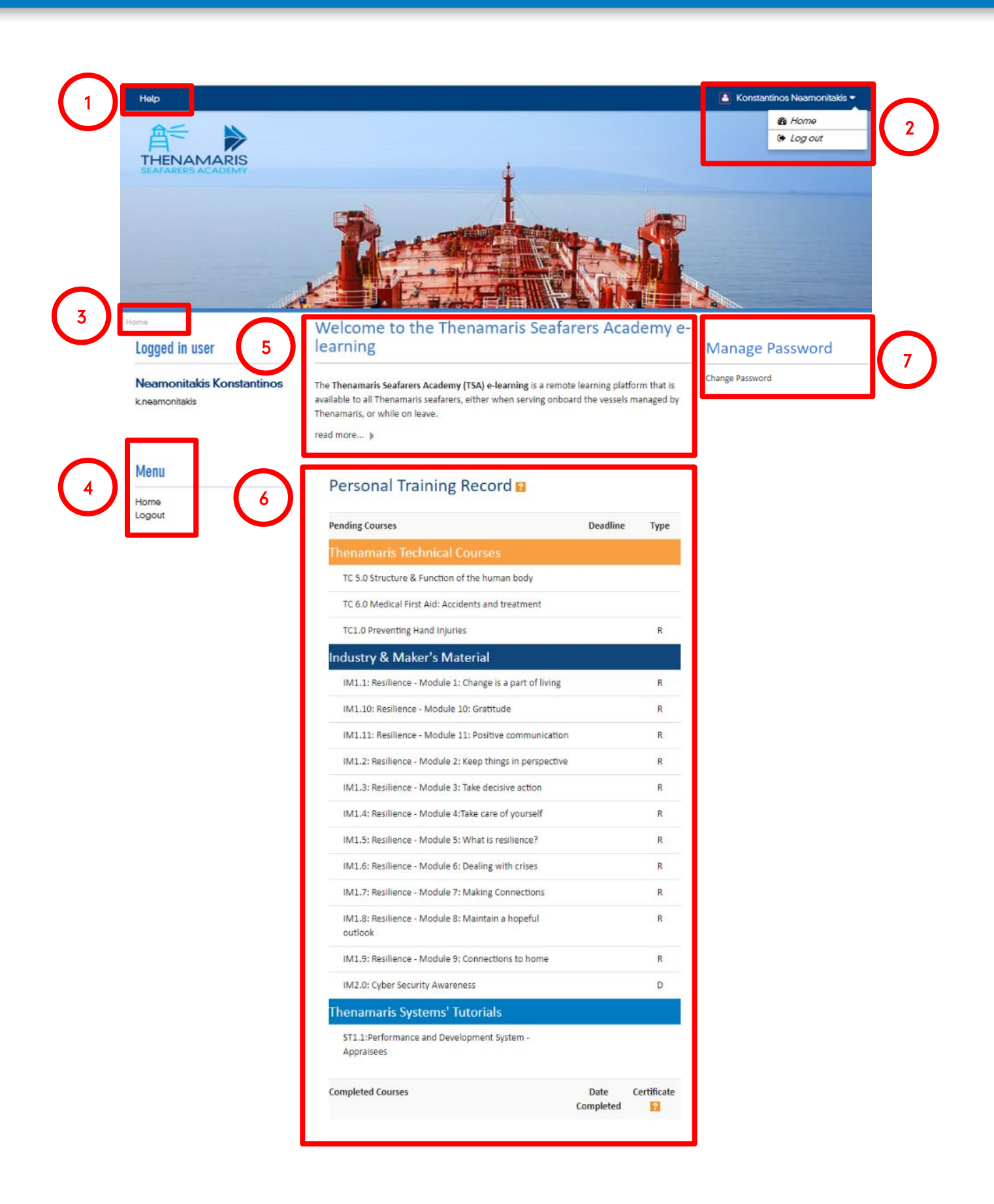

### Course Area page

Below sections are available on each Course Area page:

1. *Help*, 2. Top *Menu*, 3. *Breadcrumb*, 4. Left *Menu*: same as on Home page.

- 5. *General Information*: provides useful general information on the course.
- 6. *Training modules*: this is the actual training content you must view.

Training modules are indicated with this icon:

- 7. *Helpful Material*: provides additional material related to the course.
- 8. *Course Completion Status*: displays the running progress of course completion.
- 9. *Course Completion Criteria*: displays the criteria you must meet for successfully completing a course.

#### Theanamaris Seafarers Academy e-learning User Guide

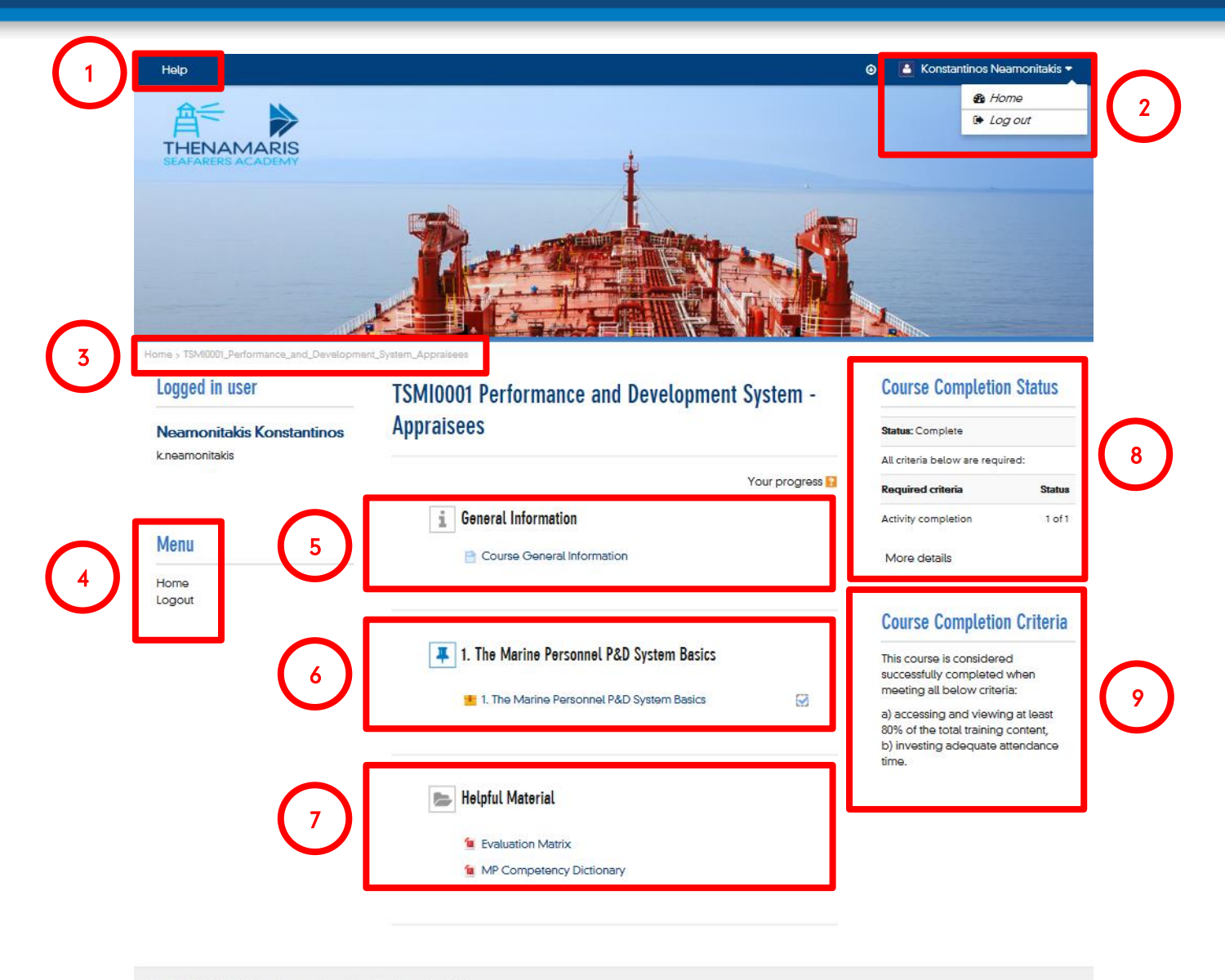

©2017 THENAMARIS. How shipping should be. Developed by SQLearn.

# Training module screen

Upon clicking on a training module title, a new screen pops up displaying the training content. The most common features appearing on these screens are:

- 1. *Menu*: lists all contents of the running training module. You can use this *Menu* to navigate through the topics of a module.
- 2. *About Thenamaris*: displays general information about Thenamaris.
- 3. *Useful Material*: provides additional material related to the course.
- 4. *Navigation Info*: displays information on how to navigate through the training module.
- 5. *Exit*: upon clicking on this button you exit the running training module.
- 6. *Main screen*: displays the training content (slides, videos, etc.).
- 7. *Search*: allows searching for a term and displays the module's sections where it appears. Search results appear under Menu section.
- 8. *Volume adjuster*: allows adjusting the volume.
- Progress bar: shows playing progress of the running slide or video.
  Play/Pause and Replay buttons are available.
- 10. *Browsing buttons*: allow navigating through the training module.

#### Theanamaris Seafarers Academy e-learning User Guide

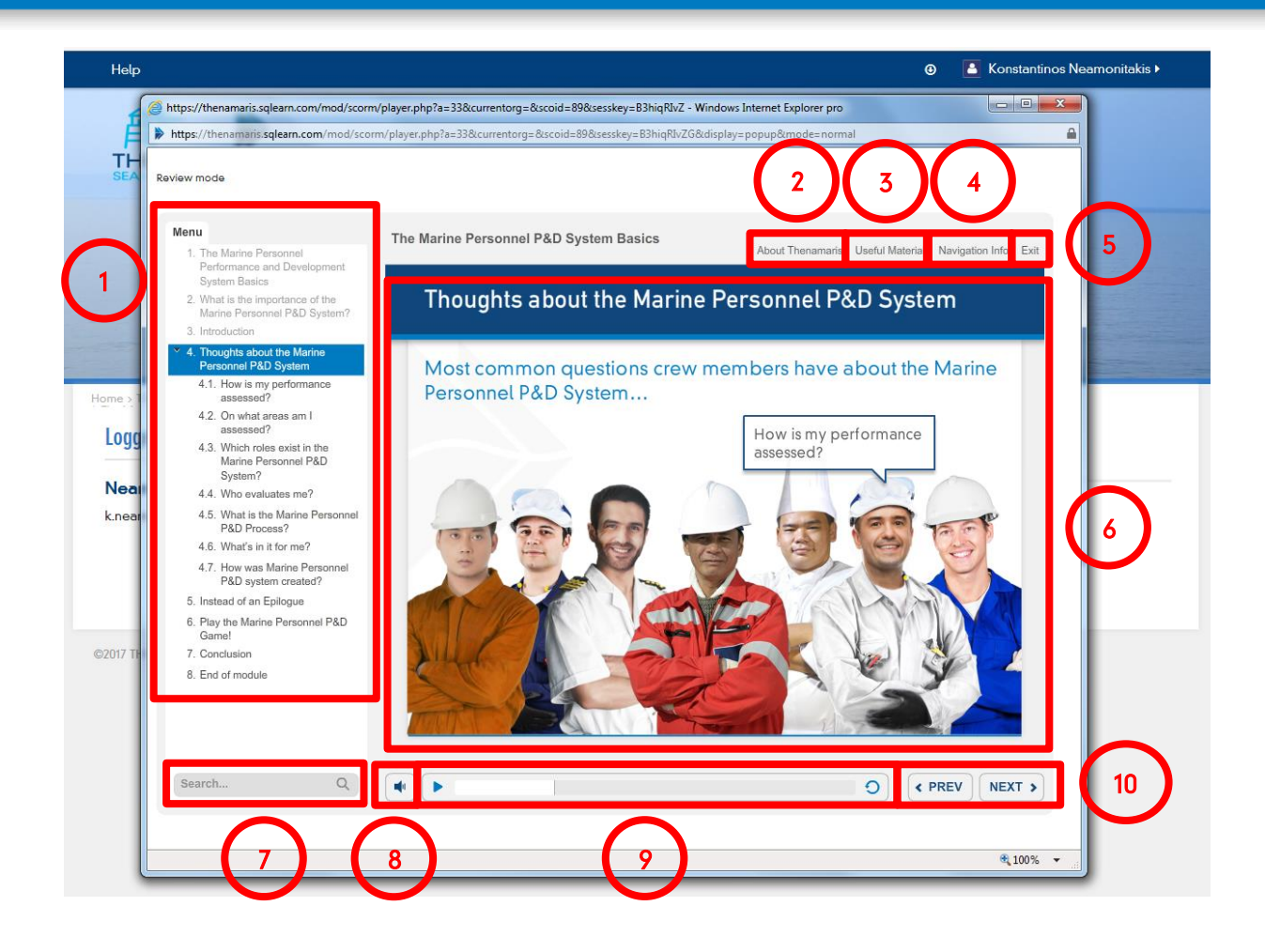